IBM SPSS Statistics 22 版

# 授權使用者軟體使用權管理手冊

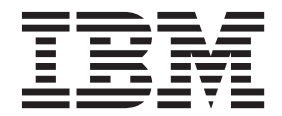

## 目錄

| 管理手    | 册.    |       |    |    |    |    |  |  |  |  | 1 |
|--------|-------|-------|----|----|----|----|--|--|--|--|---|
| 開始之前   | i     |       |    |    |    |    |  |  |  |  | 1 |
| 重像     | (Ghos | sting | g) |    |    |    |  |  |  |  | 1 |
| Citrix | 和終    | 端周    | 报彩 | 务. |    |    |  |  |  |  | 1 |
| 在本端桌   | 面電    | 腦_    | 上安 | 裝  | 產品 | п. |  |  |  |  | 1 |

| 將安   | 装推送   | 至至   | W    | inde | ows | s 霍 | 譝  |   |    |   |    |    |  | . 2 |
|------|-------|------|------|------|-----|-----|----|---|----|---|----|----|--|-----|
| 在M   | Iac 利 | l Li | nux  | 電    | 鼶   | 上载  | 執行 | 自 | 的無 | 訊 | 包罗 | 安裝 |  | . 5 |
| 使用   | licen | seac | tiva | tor  |     |     |    |   |    |   |    |    |  | . 5 |
| 授權   | 檔案.   |      |      |      |     |     |    |   |    |   |    |    |  | . 6 |
| 服務與支 | ∑援.   |      |      |      |     |     |    |   |    |   |    |    |  | . 6 |

## 管理手冊

下列指示適用於具有 IBM<sup>®</sup> SPSS<sup>®</sup> Statistics 22 之 授權使用者軟體使用權 網站的管理者。此授權可讓您根 據購買的授權數,在多部電腦上安裝 IBM SPSS Statistics。

## 開始之前

您將需要您的授權碼。該授權碼可讓您與最終使用者取得 IBM SPSS Statistics 的軟體使用權。

您應該接收到取得授權碼的個別指示。若找不到授權碼,請造訪下列網址來聯絡客戶服務:http://www.ibm.com/ software/analytics/spss/support/clientcare.html。

## 重像 (Ghosting)

若您選擇重像 (ghost) 軟體,我們建議下列事項,以較容易與您的授權相容:

• 移轉至並行授權。

或

• 使用您的授權使用者軟體使用權,但不要在重像映像中授權軟體。在個別的一般使用者電腦上授權軟體。

若您選擇重像您的軟體且不使用上述兩種建議方法,會很難與您的授權保持相容。若您有任何問題,請聯絡 IBM Corp. 協助您維護與您授權的相容性。

## Citrix 和終端服務

您需要具備並行授權,才能在 Citrix 和終端服務使用 IBM SPSS Statistics。請聯絡 IBM Corp. 以取得授權移轉的資訊。

## 在本端桌面電腦上安裝產品

在最終使用者電腦上本端安裝完整的產品有兩個選項。您可在個別電腦上手動安裝,或使用 Systems Management Server (SMS) 之類的應用程式,在執行 Windows 的電腦上安裝。 您也可選擇在 Mac 和 Linux 上進行 無訊息安裝。

#### 在本端桌面上手動安裝

- 1. 提供安裝媒體以便使用。 下載產品的 eImage, 然後將檔案解壓縮至共用網路磁碟機。如果您有實體安裝 媒體,請依您所需份數製作 DVD/CD 副本,或將檔案放在共用網路磁碟。
- 2. 複製安裝指示並備妥授權資訊。依所需份數製作產品安裝指示。安裝指示可從下載網站取得,或者如果您收到實體安裝媒體,則可在 DVD/CD 的 /Documentation/<language>/InstallationDocuments 目錄中找到。尋找與您的授權類型對應的指示。安裝之後,最終使用者必須輸入您網站 IP 位址的授權碼。填妥指示開始處的空格資訊之後再進行複製。

*附註*:若 proxy 伺服器阻止授權,請考慮使用 *licenseactivator*。這可讓您輸入 Proxy ID 和密碼。如需相關 資訊,請參閱主題 第5頁的『使用 licenseactivator』。

3. **將安裝資料發佈給一般使用者**。 視需要發佈安裝 DVD/CD (或下載檔案或網路位置)、安裝指示與授權資 訊給可手動安裝於各電腦的一般使用者。

## 推送至執行 Windows 的本端桌面上

因為 IBM SPSS Statistics 安裝與 Microsoft Windows Installer (MSI) 相容,所以您可將安裝派送至一般使用者的桌上型電腦。

#### 將安裝推送至 Windows 電腦

推送安裝是無須人為介入,將軟體遠端配送給不限數量的最終使用者的一種方法。您可將 IBM SPSS Statistics 完整安裝派送至執行 Windows 的一般使用者的桌上型電腦。您用來派送安裝的技術必須支援 MSI 3.0 引 擎或更新版本。

註:推送安裝無法直接用於 Mac 和 Linux。您可改以執行無訊息安裝。如需相關資訊,請參閱主題 第5頁的 『在 Mac 和 Linux 電腦上執行 的無訊息安裝』。

#### 解除安裝舊版本

若您要派送至先前安裝舊版 IBM SPSS Statistics 的相同目錄,必須先解除安裝舊版。 您可依派送安裝的相同 方式,派送解除安裝。如需相關資訊,請參閱主題 第4頁的『推送解除安裝』。

#### 推送安装的内容

您可使用下列性質派送安裝。所有內容都區分大小寫。若數值包含空格的話,必須加上引號。

表1. 推送安裝的內容.

| 性質             | 說明 <b>(D)</b>                                                                                                    | 有效値                                                  |
|----------------|----------------------------------------------------------------------------------------------------|------------------------------------------------------|
| INSTALLDIR     | IBM SPSS Statistics 應安裝於一般使用<br>者桌上型電腦的目錄。此內容爲選用內<br>容。若已排除,則預設值為 C:\Program<br>Files\IBM\SPSS\Statistics\22。                                                                                                | 有效路徑如 C:\Statistics。                                 |
| AUTHCODE       | 授權碼。若指定了此性質,會使用授權<br>碼自動驗證產品。若未指定此性質,則<br>每一位一般使用者都要執行「授權驗證<br>精靈」進行手動驗證。                                                                                                    | 一或多個有效授權碼。多個授權碼應以<br>冒號分隔 (例如, authcodel:authcode2)。 |
| PROXY_USERID   | Proxy 的使用者 ID。若您指定 AUTHCODE<br>參數且您的網站使用需要使用者 ID 和<br>密碼的 proxy 連線網際網路,則需要此<br>參數。唯有「網際網路設定」控制台中<br>的「區域網路 (LAN)」設定參照特定<br>proxy 伺服器位址與連接埠時,此參數<br>才有作用。                                                     | 有效的 proxy 使用者 ID。                                    |
| PROXY_PASSWORD | Proxy 使用者的密碼。請參考<br>PROXY_USERID的討論以取得詳細資訊。                                                                                                    | 與 proxy 使用者 ID 相關的密碼。                                |
| ENABLE_JAB     | 啓用 Java Access Bridge,以便與 JAWS<br>搭配使用。如果指定了此內容,則會將<br>對應的 accessibility.properties 檔複製到<br>已安裝的 Java 執行時期環境 (JRE),並<br>將 Java Access Bridge 的位置新增至<br>PATH 環境變數。如需相關資訊,請參閱<br>文件輔助技術軟體 (accessibility.pdf)。 | 1, 指示已啓用 Java Access Bridge。                         |

#### 表1. 推送安裝的內容 (繼續).

| 性質            | 說明(D)                                     | 有效値                                |
|---------------|-------------------------------------------|------------------------------------|
| INSTALLPYTHON | 安裝 IBM SPSS Statistics - Essentials for   | 1, 安裝 IBM SPSS Statistics - Essen- |
|               | Python。它包含 Python 2.7 版、IBM               | tials for Python °                 |
|               | SPSS Statistics - Integration Plug-in for |                                    |
|               | Python 及一組提供內置 SPSS Statis-               |                                    |
|               | tics(S) 程序無法提供之功能的 Python 延               |                                    |
|               | 伸指令。如需相關資訊,請參閱「說                          |                                    |
|               | 明」系統中的Integration Plug-in for             |                                    |
|               | Python °                                  |                                    |
| HELPCHOICE    | 指示說明語言的值。除了英文以外,您                         | ALL (所有語言)                         |
|               | 可以選擇安裝所有語言或特定語言的說                         | de (德文)                            |
|               | 明。值是「ALL」或表示特定語言的代                        | en (英文)                            |
|               | 碼。預設值是系統語言環境或 TRANS-                      | es (西班牙文)                          |
|               | FORMS 性質指定的語言。如需相關資                       | fr (法文)                            |
|               | 訊,請參閱主題 第4頁的『推送安裝到                        | it (義大利文)                          |
|               | 非英文系統』。                                   | ja (日文)                            |
|               | 有效值欄會列出代碼。與程式碼相關的                         | ko (韓文)                            |
|               | 語言會加括弧顯示顯示在程式碼旁邊。                         | pl (波蘭文)                           |
|               |                                           | ru (俄文)                            |
|               |                                           | zh_CN (簡體中文)                       |
|               |                                           | zh_TW (繁體中文)                       |
| COMPANYNAME   | 貴公司的名稱。                                   | 任何字串。                              |
|               |                                           |                                    |
|               |                                           |                                    |

## MSI 檔案

*IBM SPSS Statistics 22.msi* 檔案位於 DVD/CD 的 *Windows\SPSSStatistics\<architecture>* 目錄下,其中 <architecture> 為 32 位元或 64 位元。 如果您已下載軟體,必須解壓縮 eImage 的內容以存取 MSI 檔案。

## 指令行範例

您可使用下列指令行來推送產品安裝。將所有文字輸入同一行。

MsiExec.exe /i "IBM SPSS Statistics 22.msi" /qn /L\*v logfile.txt INSTALLDIR="C:\Statistics" AUTHCODE="3241a2314b23c4d5f6ea"

## 使用 SMS 推送安装

使用 Systems Management Servers (SMS) 派送 IBM SPSS Statistics 的基本步驟為:

- 1. 將 DVD/CD 上 Windows\SPSSStatistics\<architecture> 目錄下的 對應子目錄複製到網路電腦上的目錄中。 若您已下載軟體,必須先解壓縮 eImage 的內容。
- 2. 編輯位於所複製目錄中的 *IBM SPSS Statistics 22.sms* 檔案。使用文字編輯器,新增適當的內容以修改 CommandLine 的值。如需可用內容清單,請參閱第2頁的『推送安裝的內容』。確認在指令行中指定正確 的 MSI 檔案。
- 3. 從 IBM SPSS Statistics 22.sms 檔案建立套件,然後將套件配送給最終使用者桌上型電腦。

## 使用群組原則或相關技術來推送安裝

1. 將 DVD/CD 上 Windows\SPSSStatistics\<architecture> 目錄下的 對應子目錄複製到網路電腦上的目錄中。 若您已下載軟體,必須先解壓縮 eImage 的內容。

- 使用 ORCA 之類的應用程式,在複製的資料夾中編輯適當 IBM SPSS Statistics 22.msi 檔案的「內容」表。 ORCA 是 Windows 2003 Server SDK 的一部分,您可搜尋 SDK 在 http://www.microsoft.com/downloads 找 到。如需可新增至「內容」表的內容清單,請參閱第2頁的『推送安裝的內容』。確認使用正確的 MSI 檔 案。
- 3. 使用編輯過的 IBM SPSS Statistics 22.msi 檔案建立套件,並將套件配送給最終使用者桌上型電腦。

#### 推送安裝到非英文系統

您無需其他規格便可派送到非英文系統。然而,安裝程式語言(如果推送互動式安裝)將以英文顯示,使用者 介面將以英文顯示,說明也將以英文顯示。使用者可於安裝後變更使用者介面語言,但是並未提供本地化的說 明。

您可以使用 TRANSFORMS 性質,在 DVD/CD 或下載的 eImage 所提供的 MST 檔案中指定一支檔案。MST 檔 案可確保安裝程式、使用者介面與說明以指定的語言顯示。若您已下載 IBM SPSS Statistics,則無法使用 MST 檔案。使用者需要手動安裝本地化說明的語言套件,並手動變更產品內的使用者介面語言。

TRANSFORMS 性質是 *MsiExec.exe* 的參數。下列範例使用 TRANSFORMS 性質派送法文安裝。安裝程式將以法文顯示,使用者介面將以法文顯示,而且將安裝法文說明。(您可以用 HELPCHOICE 性質覆寫說明的語言。如需相關 資訊,請參閱第2頁的『推送安裝的內容』主題。將所有文字輸入同一行。

MsiExec.exe /i "IBM SPSS Statistics 22.msi" /qn /L\*v logfile.txt INSTALLDIR="C:\Statistics" LICENSETYPE="Network" LSHOST="mylicserver" TRANSFORMS=1036.mst

下列語言 MST 檔案位於 DVD/CD 的 Windows\SPSSStatistics\<architecture> 目錄下,其中 <architecture> 是 32 位元或 64 位元。如果您已下載 eImage,這些檔案會位於解壓縮的 eImage 檔案根目錄中。

| 語言(G):   | MST 檔案   |
|----------|----------|
| TChinese | 1033.mst |
| 法文       | 1036.mst |
| 德文       | 1031.mst |
| 義大利文     | 1040.mst |
| 日文       | 1041.mst |
| 韓文       | 1042.mst |
| 波蘭文      | 1045.mst |
| 俄文       | 1048.mst |
| 西班牙文     | 1034.mst |
| 簡體中文     | 2052.mst |
| 繁體中文     | 1028.mst |

#### 推送解除安裝

*附註*:當您推送解除安裝指令時,最終使用者會丢失自訂內容。若特定使用者需要自訂化,您可排除這些使用 者不予發佈,並要求他們手動安裝產品。

若您派送較新版本的 IBM SPSS Statistics安裝,可能需要先解除安裝。您可推送下列指令,以無聲自動方式執 行。將所有文字輸入同一行。

MsiExec.exe /X{104875A1-D083-4A34-BC4F-3F635B7F8EF7} /qn /L\*v logfile.txt
ALLUSERS=1 REMOVE="ALL"

此指令將會解除安裝 IBM SPSS Statistics 22。下列表格列出此版本和舊版本的解除安裝 ID。

表 3. IBM SPSS Statistics 的解除安裝 ID.

| 版本     | 解除安裝 ID                                |
|--------|----------------------------------------|
| 22.*   | {104875A1-D083-4A34-BC4F-3F635B7F8EF7} |
| 21.*   | {1E26B9C2-ED08-4EEA-83C8-A786502B41E5} |
| 20.*   | {2AF8017B-E503-408F-AACE-8A335452CAD2} |
| 19.*   | {06C43FAA-7226-41EF-A05E-9AE0AA849FFE} |
| 18.*   | {C25215FC-5900-48B0-B93C-8D3379027312} |
| 17.0.2 | {2ECDE974-69D9-47A9-9EB0-10EC49F8468A} |
| 17.0.1 | {46B65150-F8AA-42F2-94FB-2729A8AE5F7E} |
| 17.0.0 |                                        |
| 16.*   | {621025AE-3510-478E-BC27-1A647150976F} |

## 在 Mac 和 Linux 電腦上執行 的無訊息安裝

無訊息的獨立安裝不會顯示圖形介面,且不需要使用者介入。 IBM SPSS Statistics 包含一個安裝程式內容檔, 該檔案容許您在 Mac OS 和 Linux上執行此類安裝。此檔案包含數個不同選項,以及這些選項的說明。

## 如何使用安裝程式内容檔案

安裝程式內容檔 installer.properties 可在 DVD/CD 根目錄的 /Linux/Administration 或 /MacOS/Administration 找 到。若您已下載 eImage,則可以在 eImage 的 Administration 資料夾中找到 installer.properties。

- 1. 從 DVD/CD 或從 eImage 複製安裝程式內容檔案。
- 2. 在文字編輯器開啓複製的檔案。
- 3. 變更您需要的內容。有些選項需要字串值,其他對應至安裝程式內選項的則可設定為 0 (關) 或 1 (開)。

## 如何執行無訊息安裝

如果您在 Mac OS 上進行安裝,請確定您使用的是無訊息安裝程式,而不是互動式安裝程式。無訊息安裝程式 的副檔名為 .bin,且能以 eImage 的形式下載。如果您有實體安裝媒體,其位於 DVD/CD 上的 /MacOS/ Administration/。

1. 使用終端應用程式,以 -f 參數加上引號包圍的安裝程式內容檔案位置執行安裝執行檔。在 Mac OS 和 Linux 上,您必須以 root 身分或以 sudo 指令執行。以下為 Linux 的範例:

sudo ./setup.bin -f "/root/installer.properties"

## 使用 licenseactivator

*licenseactivator* 能讓您無須使用「授權驗證精靈」即可驗證一般使用者電腦。此指令行工具位在下列其中一個 位置:

- Windows。<安裝目錄>
- Mac OS。<安裝目錄>/<product>.app/Contents/bin
- Linux。<安裝目錄>/bin

當您使用 licenseactivator 時,它會授權產品並在其目錄中寫入日誌檔。日誌檔名稱是 licenseactivator\_<month>\_<day>\_<year>.log。若有任何錯誤發生,您可以檢查日誌檔以取得相關資訊。此資 訊對於聯絡 IBM Corp.要求支援也很有幫助。

## 搭配授權號碼使用 licenseactivator

licenseactivator 通常會搭配購買產品時所收到的一或多個授權號碼使用。將所有文字輸入同一行。

licenseactivator authcode1[:authcode2:...:authcodeN] [PROXYHOST=proxy-hostname][PROXYPORT=proxy-port-number]
[PROXYUSER=proxy-userid] [PROXYPASS=proxy-password]

- 多個授權碼應以冒號 (:) 分隔。
- Proxy 設定是選用的,但若您的電腦位於 Proxy 之後,您可能會需要它們。需要何種 Proxy 設定,視您的特定 Proxy 配置而定。您可能需要所有授權碼。

#### PROXYHOST

Proxy 主機的伺服器名稱或 IP 位址

PROXYPORT 透過 Proxy 連接網際網路的埠號

PROXYUSER

Proxy 的使用者 ID (若必要)

PROXYPASS

與使用者 ID 相關聯的密碼(若必要)

## 搭配授權號碼使用 licenseactivator

在較罕見的情況下,您可能會收到 IBM Corp. 寄送的授權。

licenseactivator licensecode[:licensecode2:...:licensecodeN]

- 多個授權號碼應以冒號 (:) 分隔。
- 使用授權號碼時, licenseactivator 不會連接網際網路,因此您不需要指定 proxy 資訊。

## 授權檔案

授權產品會在產品安裝目錄中建立一個名為 *lservrc* 的檔案。您可以在每一個最終使用者電腦上維護一個此檔案 的副本。雖然授權檔只在建立該檔案的電腦上有作用,但若需要解除安裝然後重新安裝本產品,副本會非常有 用。重新安裝之後,您可將 *lservrc* 檔案複製回產品安裝目錄。此步驟可讓您避免重新授權產品。

## 服務與支援

如「Micro 軟體授權合約」中所述,您的網站將為產品的每個網站授權版本指定一位技術聯絡人員。該技術人員 將為您的產品提供協助及組織中其他的使用者提供選項。IBM Corp. 會為您記錄技術人員姓名,並透過「IBM Corp. 技術支援」提供技術協助。請告知您的一般使用者,直接向指定的技術聯絡人員詢問任何軟體相關問題。

若要聯絡「IBM Corp. 技術支援」,請造訪 http://www.ibm.com/support 並提交案件。如果尚未註冊「IBM Corp. 技術支援」,您需要先註冊。

IBM Corp. 定期提供 IBM Corp. 產品的公開訓練研討會。您也可安排參加線上訓練。如需有關訓練研討會的 詳細資訊,請造訪 http://www.ibm.com/training/spss。

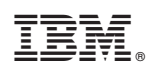

Printed in Taiwan